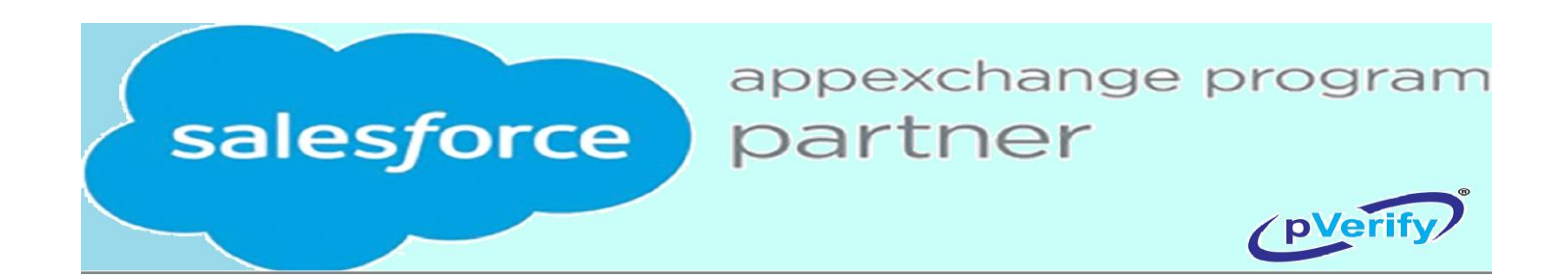

# pVerify Salesforce App User Guide

Version 1.1 Issued September 2022

## Table of Contents

| Ι.   | Overview of the pVerify App     | 2 |
|------|---------------------------------|---|
| ١١.  | How to Download the pVerify App | 2 |
| III. | Check Eligibility               | 2 |
| IV.  | Same or Similar Inquiry         | 3 |
| V.   | pVerify Menu Additions          | 4 |
|      | pVerify Requests                | 4 |
|      | Requests Details                | 4 |
|      | pVerify Payers                  | 5 |
|      | Payers Details                  | 5 |
|      | pVerify Providers Tab           | 6 |

## I. Overview of the pVerify App

The pVerify App allows Salesforce users to connect to pVerify to run Patient Eligibility and Same or Similar Inquiries directly from their organization's Salesforce CRM solution.

Patient Eligibility, also known as benefits verification, is the process of confirming information such as insurance coverage, copayments, deductibles, and coinsurance with a patient's insurance policy. Same or Similar inquiries refer to a patient's 5-year Claim History for a device category and the discovery if the same device, or a similar one, has already been provided to the patient within 5 years. This is important because Medicare will not cover or replace same or similar devices that were received within the past 5 years.

Both Eligibility and Same or Similar inquiries can be processed within a matter of seconds, making results to our clients almost instantaneous.

## II. How to Download the pVerify App

The *pVerify Connect* application can be found on the Salesforce App Exchange. To download the application, first sign into your Salesforce account and ensure you have a valid license. Next, navigate to the home page and enter "AppExchange apps" in the search bar. Next search for "pVerify" to locate the pVerify Connect App. Next select the *download* button.

After downloading, please contact your pVerify Sales Rep to complete setup. Our Integrations team will be able to ensure that the pVerify App is correctly integrated with your system before use.

## III. Check Eligibility

To check a patient's eligibility, first select the *Leads* tab from the Salesforce menu. The Leads tab is where patient demographic information is entered, such as patient date of birth, address, gender, and insurance policy information. To enter a new patient to the *Leads* tab, select the *New* button in the top right corner of the page. Once all patient information is entered, click *Save*.

| ×       | Leads New Import C              |               |        |       |                |                |        |        |   |                                    |        |             |             |  |
|---------|---------------------------------|---------------|--------|-------|----------------|----------------|--------|--------|---|------------------------------------|--------|-------------|-------------|--|
| 4 items | 4 items • Updated 5 minutes ago |               |        |       |                |                |        |        |   |                                    |        |             |             |  |
|         |                                 | Name          | $\sim$ | Title | $\sim$         | Phone          | $\sim$ | Mobile | ~ | Email                              | $\sim$ | Lead Status |             |  |
| 1       |                                 | Aimee Sanchez |        |       |                | (555) 555-5501 |        |        |   | aimee.sanchez@abc123health.com New |        |             |             |  |
| 2       |                                 | Brandon Bhatt |        |       |                | (555) 555-0225 |        |        |   | bhatt.brandon5555@gmail.com        |        | Insurance   | e Confirmed |  |
| 3       |                                 | Yusef Yung    |        |       |                |                |        |        |   | Y.Young@12345MedGroup.com          |        | Unqualifi   | ed          |  |
| 4       | Abi Abdullahi (555) 55          |               |        |       | (555) 555-1234 |                |        |        |   | Appointment Confirmed              |        |             |             |  |

To run eligibility on a particular patient, first select the patient's name from the *Leads* tab by clicking on the patient's name. Then, select the *Check Eligibility* button in the top right corner of the lead record. If the button is not visible, select the drop-down arrow then select *Check Eligibility* from the list. A window should appear that automatically pulls in the selected patient's information. In the section labeled *Practice Types*, select the practice type that you want to verify eligibility on. Then click the *Check Eligibility* button in the bottom right corner.

| uhaarihar Dataila                                     |   |                        |
|-------------------------------------------------------|---|------------------------|
| First Name                                            |   | Last Name              |
| Aimee                                                 |   | Sanchez                |
| Date of Birth                                         |   | Member ID              |
| Mar 1, 1985                                           | ₩ | 0053175555             |
| * Payer                                               |   | * Provider             |
| Aetna - 00001                                         | - | ABC 123 Health Company |
| Additional Details     Practice Type     Chirappactic |   |                        |

#### IV. Same or Similar Inquiry

Checking a patient's history for same or similar medical equipment, is very similar to the *Check Eligibility* process. First select the *Leads* tab from the Salesforce menu. The *Leads* tab is where patient demographic information is entered, such as patient date of birth, address, gender, and insurance policy information. To enter a new patient to the *Leads* tab, select the *New* button in the top right corner of the page. Once all patient information is entered, click *Save*.

To run a Same or Similar inquiry on a particular patient, first select the patient's name from the *Leads* tab by clicking on the patient's name. Then, select the *Check Same or Similar Inquiry* button in the top right corner of the lead record. If the button is not visible, select the drop-down arrow then select *Check Same or Similar Inquiry* from the drop-down list. A window should appear that automatically pulls in the selected patient's information. In the section labeled *HCPCS Codes*, enter the HCPCS Code associated with the equipment that you are checking history on. Lastly, click the *Check Same or Similar* Inquiry button in the bottom right corner.

| Same or Sir                               | nilar Inquiry                          |
|-------------------------------------------|----------------------------------------|
| Subscriber Details                        |                                        |
| First Name                                | Last Name                              |
| Brandon                                   | Bhatt                                  |
| Date of Birth                             | Member ID                              |
| Jan 1, 1969 🛗                             | 000125555                              |
| HCPCS Codes                               |                                        |
| L0648 X L0650 X L1833 X L1851 X L1971 X L | 2397 × L3760 × L3761 × L3916 × L3960 × |
|                                           |                                        |
|                                           | Check Same or Similar Inquiry          |
|                                           |                                        |
|                                           |                                        |

## V. pVerify Menu Additions

After downloading and properly integrating the pVerify Connect App with your organization's Salesforce platform, a few new tabs will now appear on your Salesforce Menu. These tabs are:

- *pVerify Requests*
- pVerify Payers
- pVerify Providers

| •   |                 |      |               |                   |           | All 👻 Q. Search |          |   |                        |       |           |                 |       |          | *• +                                   |                    |  |  |  |
|-----|-----------------|------|---------------|-------------------|-----------|-----------------|----------|---|------------------------|-------|-----------|-----------------|-------|----------|----------------------------------------|--------------------|--|--|--|
| *** | Marketing       | Home | Chatter       | Campaigns 💉       | ∕ Lea     | ds 🗸            | Contacts | ~ | Opportunities          | ~     | Reports 🗸 | Dashboa         | rds 🗸 | p\       | /erify Requests 🗸 🗸                    | pVerify Payers 🗸 🗸 |  |  |  |
| Qua | rterly Performa | nce  | 4( – 75)<br>1 | <) ( <i> ///∕</i> | 2,1110-17 | 17300           | UNUT 2   |   | ~)]( <i>[[[[[</i> ~~\] | 11010 | As o      | of Today 8:12 A | M C   | A ANNUAL | <b>pVerify Dashb</b><br>View Dashboard | oard               |  |  |  |

#### pVerify Requests

The pVerify Requests tab provides a history of all Eligibility and Same or Similar requests submitted through pVerify in a list view. These transactions will be assigned a unique alphanumerical Salesforce item ID number, for example "PR-000011". Simply click on the ID number to view the details of the request.

| 0 0 0<br>0 0 0<br>0 0 0 | Marl                            | keting                                  | Home           | Chatter                       | Campaigns       | ∨ Le         | ads 🗸 | Contacts | ~         | Opportunities 🗸      | Reports 🗸 | Dashb    | oards 🗸    | pVerify Requests 🗸 🗸 | pVerify Payers 🗸 🗸                    |                 | 0     |
|-------------------------|---------------------------------|-----------------------------------------|----------------|-------------------------------|-----------------|--------------|-------|----------|-----------|----------------------|-----------|----------|------------|----------------------|---------------------------------------|-----------------|-------|
| 9 item                  | pVeri<br><b>Rec</b><br>s • Upda | fy Requests<br>ently Vi<br>ated a few s | e <b>wed</b> v | 1816 - J.18<br>• [ <b>‡</b> ] | (S7 ( 777))<br> | 2-5,1113<br> |       | Smile D  | · <b></b> | 910 <i>71112</i> 346 |           | illii( ) | 116-71 ( . | Q. Search this list  | >>>>>>>>>>>>>>>>>>>>>>>>>>>>>>>>>>>>> | Import Change ( | Dwner |
| 1                       |                                 | PR-00011                                | 13             |                               |                 |              |       |          |           |                      |           |          |            |                      |                                       |                 | ✓     |
| 2                       |                                 | PR-00009                                | 6              |                               |                 |              |       |          |           |                      |           |          |            |                      |                                       |                 | •     |
| 3                       |                                 | PR-00010                                | 06             |                               |                 |              |       |          |           |                      |           |          |            |                      |                                       |                 | •     |
| 4                       |                                 | PR-00010                                | )4             |                               |                 |              |       |          |           |                      |           |          |            |                      |                                       |                 |       |
| 5                       |                                 | PR-00010                                | )2             |                               |                 |              |       |          |           |                      |           |          |            |                      |                                       |                 | ▼     |
| 6                       |                                 | PR-00010                                | )3             |                               |                 |              |       |          |           |                      |           |          |            |                      |                                       |                 | •     |
| 7                       |                                 | PR-00010                                | 00             |                               |                 |              |       |          |           |                      |           |          |            |                      |                                       |                 | ▼     |
| 8                       |                                 | PR-00010                                | )5             |                               |                 |              |       |          |           |                      |           |          |            |                      |                                       |                 |       |
| 9                       |                                 | PR-00010                                | )1             |                               |                 |              |       |          |           |                      |           |          |            |                      |                                       |                 |       |
|                         |                                 |                                         |                |                               |                 |              |       |          |           |                      |           |          |            |                      |                                       |                 |       |

#### **Requests Details**

The Request Details page displays the Subscriber's demographic info, patient info, payer info, Payer response, status of the request, and time stamps of when the request was run. This page will also provide details on received from the payer, including whether the patient's insurance coverage is Active or Inactive and benefit details for various services.

| Marketing Home Chatter Campaigns 🗸 Leads 🗸 Co                    | itacts 🗸 Opportunities 🗸 Reports 🗸 Dashboards 🗸 pVerify Requests 🥆 | pVerify Payers 🗸 🕚                                                                     |
|------------------------------------------------------------------|--------------------------------------------------------------------|----------------------------------------------------------------------------------------|
| pVerify Request<br>PR-000113                                     |                                                                    | Change Owner Refresh Status Sharing 💌                                                  |
| Related Details                                                  |                                                                    | Claims (3+)                                                                            |
| Name<br>PR-000113<br>pVerify Request Id                          | Owner                                                              | C-0000243<br>HCPCS: L1971<br>Status: No Claims<br>Category Name: Ankle/Knee/Foot Brace |
| 3321219 2020<br>Request Date<br>6/22/2022 2020<br>Request Status | 00Q5Y00001wUQYrUAO                                                 | C-0000244<br>HCPCS: L1833<br>Status: No Claims<br>Category Name: Knee Orthoses         |
| Processed //<br>Expected Date Time                               |                                                                    | C-0000245<br>HCPCS: L1851<br>Status: No Claims<br>Category Name: Knee Orthoges         |
| Last Run Date<br>6/22/2022, 1:39 PM                              |                                                                    | View All                                                                               |
| Advantace COB Start Date                                         |                                                                    |                                                                                        |
| Advantage COB End Date                                           |                                                                    |                                                                                        |
| Advantage Payer Name                                             |                                                                    |                                                                                        |
| Effective Date                                                   |                                                                    |                                                                                        |
| Expired Date                                                     |                                                                    |                                                                                        |

#### pVerify Payers

The pVerify Payers tab is used to add payers that are in the provider's network. Adding payers is necessary to run Eligibility requests to confirm a patient's insurance benefits. To add a payer simply navigate to this tab, select the "New" button, then enter Payer information, such as Payer Name and Payer Code.

|        | Marketing                                     | Home                               | Chatte | Campaigns 💊 | ✓ Leads ✓ | Contacts 🗸 | Opportunities 🗸    | Reports 🗸 | Dashboards 🗸 | pVerify Requests 🗸 🗸     | pVerify Payers 🗸 🗸 | 0                                                              |
|--------|-----------------------------------------------|------------------------------------|--------|-------------|-----------|------------|--------------------|-----------|--------------|--------------------------|--------------------|----------------------------------------------------------------|
| 2 item | pVerify Payer<br>Recently<br>s • Updated a fe | s<br><b>Viewed</b><br>w seconds ag | •      | JRNS-11(-)  |           | ()<br>     | (C - ).::S-).( - A |           | T WING THUT  | ) 19,924 ( <i>- 777)</i> | Q Search this list | New     Import     Change Owner       ☆ *     Ⅲ *     C*     ∅ |
|        | pVeri                                         | fy Payer Nai                       | ne     |             |           |            |                    |           |              |                          |                    | ~                                                              |
| 1      | Aetna                                         |                                    |        |             |           |            |                    |           |              |                          |                    |                                                                |
| 2      | Select                                        | Health of Ut                       | ah     |             |           |            |                    |           |              |                          |                    |                                                                |
|        |                                               |                                    |        |             |           |            |                    |           |              |                          |                    |                                                                |
|        |                                               |                                    |        |             |           |            |                    |           |              |                          |                    |                                                                |
|        |                                               |                                    |        |             |           |            |                    |           |              |                          |                    |                                                                |

#### Payers Details

| Marketing Home Chatter Campaigns V Leads V Conta | acts V Opportunities V Reports V Dashboards V pVerify Requests V                                                                                      | pVerify Payers 🗸 🕚               |
|--------------------------------------------------|----------------------------------------------------------------------------------------------------|----------------------------------|
| PVerify Payer<br>Aetna                           | AND THE CONTRACT OF THE STUDIES AND CONTRACT DRIVEN AND CONTRACT OF THE STUDIES AND CONTRACT OF THE STUDIES AND CONTRACT OF THE STUDIES AND CONTRACT. | New Contact Edit New Opportunity |
| Related Details                                  |                                                                                                    |                                  |
| pVerify Payer Name<br>Aetna                      | Owner                                                                                                    |                                  |
| Payer Code 00001                                 |                                                                                                    |                                  |
|                                                  |                                                                                                    |                                  |
| Created By Jason Donahoe, 6/3/2022, 12:55 PM     | Last Modified By           Isson Donahoe, 6/3/2022, 12:55 PM                                                                                          |                                  |
|                                                  |                                                                                                    |                                  |
|                                                  |                                                                                                    |                                  |

#### pVerify Providers Tab

The pVerify Providers tab allows users to manage the providers associated with their organization. To add a new provider to this list, simply select the *New* button, then enter the providers name and NPI number. Lastly select Save.

|        | pVerif | / Providers                            |                       |        | New                          | Import                 | Change Owner | Printable V | riew |                      |        |                     |        |   |
|--------|--------|----------------------------------------|-----------------------|--------|------------------------------|------------------------|--------------|-------------|------|----------------------|--------|---------------------|--------|---|
| 1 item | Sorted | by pVerify Provider Name • Filtered by | y All pverify provide |        | Q. Search this list          |                        | \$ • III • C |             | T    |                      |        |                     |        |   |
|        |        | pVerify Provider Name 🕇 🛛 🗸            | First Name            | $\sim$ | Middle Name $\smallsetminus$ | Last Name $\checkmark$ | ,            | NPI ~       | Cre  | eated By             | $\sim$ | Last Modified Date  | $\sim$ |   |
| 1      |        | ABC 12345 HEALTH CO.                   |                       |        |                              | ABC 12345 HEALTH CO.   |              | 1234567890  | Jase | on Donahoe (pVerify) |        | 9/14/2022, 12:18 PM |        |   |
| 1      |        | Raniyah Brown                          | Raniyah               |        |                              | Brown                  |              | 1999955555  | Jaso | on Donahoe (pVerify) |        | 9/14/2022, 12:18 PM |        | ▼ |
| 1      |        | Taylor Vantrussen                      | Taylor                |        |                              | Vantrussen             |              | 1554444423  | Jas  | on Donahoe (pVerify) |        | 9/14/2022, 12:18 PM |        |   |
|        |        |                                        |                       |        |                              |                        |              |             |      |                      |        |                     |        |   |